# Microsoft handleiding: installatie en gebruik Zorg-ID

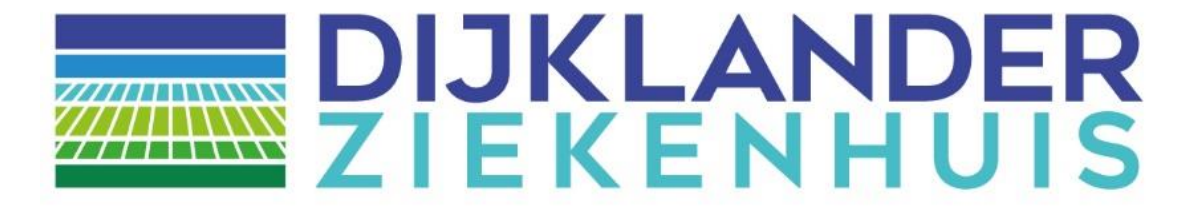

### Microsoft handleiding: installatie en gebruik Zorg-ID Dijklander ziekenhuis

Tot op heden kon je als zorgverlener alleen inloggen op het portaal als je JAVA had geïnstalleerd. Als gevolg van verscherpte beveiligingseisen is daar verandering in gekomen. We maken nu gebruik van Zorg-ID, waardoor JAVA niet meer nodig is. Hierdoor kunt je ook in andere webbrowsers, zoals Google Chrome, Mozilla Firefox en Microsoft Edge gebruik maken van ons zorgverlenersportaal. Hiervoor moet je nog een aantal stappen doorlopen. Deze kunt je eenvoudig zelf uitvoeren met bijgevoegde handleiding. De nieuwe systeemvereisten hiervoor zijn Windows 7 (of hoger) of Mac OS X 10.11 (of hoger).

U kunt nu nog op twee manieren inloggen op het Zorgverlenersportaal van Dijklander ziekenhuis:

- □ ZorgID

Indien u de optie kiest voor het inloggen met UZI, dan kan alleen worden ingelogd met een browser die Java ondersteunt, zoals Internet Explorer 11 en Firefox. Om beveiligingsredenen ondersteunen steeds meer browsers Java niet meer. Om de problematiek van JAVA te ondervangen is ZORG-ID is ontwikkeld.

U heeft de mogelijkheid om in te loggen in ons zorgportaal via ZORG-ID door de volgende URL in te typen in uw browser: <u>https://zorgverlener.dijklander.nl</u> De volledige handleiding van VZVZ vindt u ook op <u>https://www.vzvz.nl/zorg-id</u>

#### Installatie Zorg-ID

Ga naar <u>https://www.vzvz.nl/zorg-id</u> Scroll naar beneden en klik op "Download Zorg-ID Client APP"

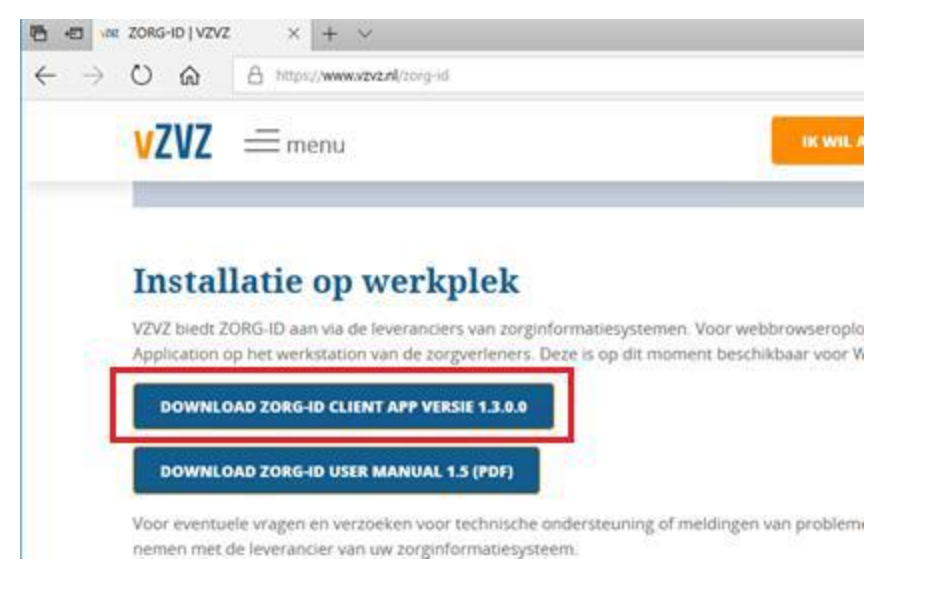

### Kies Openen

| Openen | Opslaan | ^              | Annuleren        | ×                        |
|--------|---------|----------------|------------------|--------------------------|
|        |         |                |                  |                          |
|        | Openen  | Openen Opslaan | Openen Opslaan ^ | Openen Opslaan Annuleren |

### Dubbelklik op ZorgID

| 🔒   🕑     =         | U                         | itpakken                 | ZORG-ID (1)            |
|---------------------|---------------------------|--------------------------|------------------------|
| Bestand Start Delen | Beeld Hulpprogramma's voo | or gecomprimeerde mappen |                        |
| ← → × ↑ 🔋 « Ter     | mpState > Downloads > ZOR | G-ID (1)                 | ✓ ひ                    |
|                     | ∧ ∧                       | ~ Туре                   | Gecomprimeerde gr      |
| Bureaublad 🖈        | 🛃 ZorgID                  | Windows Inst             | taller-pakket 2.423 kB |
| 🖊 Downloads 🛛 🖈     |                           | -                        |                        |
| 🗎 Documenten 🖈      |                           |                          |                        |

# Kies [Next]

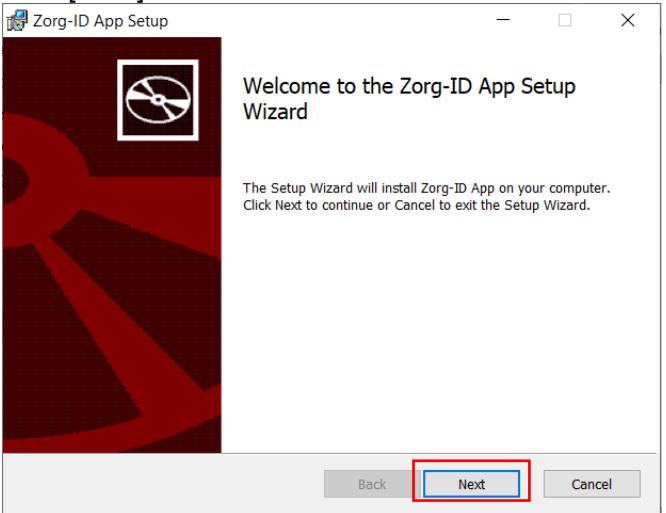

# Kies [Next]

| 🛃 Zorg-ID App Setup                                                               |                   | _  |       | $\times$ |
|-----------------------------------------------------------------------------------|-------------------|----|-------|----------|
| Destination Folder<br>Click Next to install to the default folder or click Change | to choose another | r. | €     | Ð        |
| Install Zorg-ID App to:                                                           |                   |    |       |          |
| C:\Program Files (x86)\ZorgID\<br>Change                                          |                   |    |       |          |
| Back                                                                              | Next              |    | Cance | el       |

## Kies [Install]

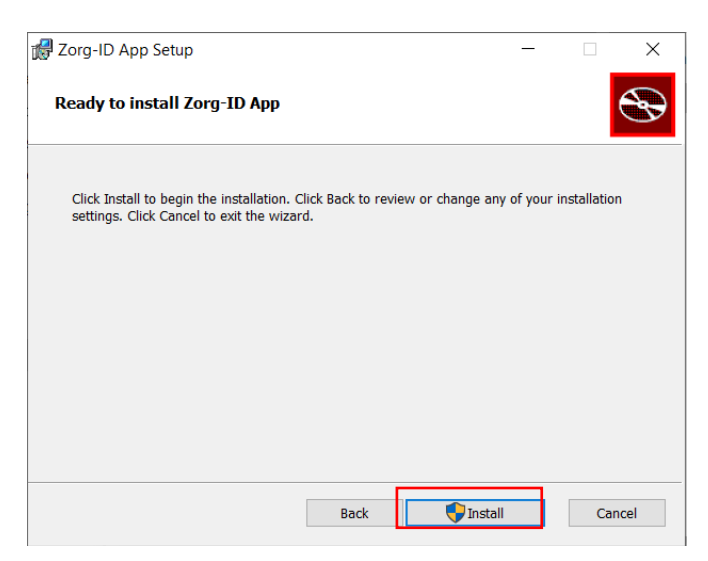

Wanneer wordt gevraagd om toestemming kies [Ja]:

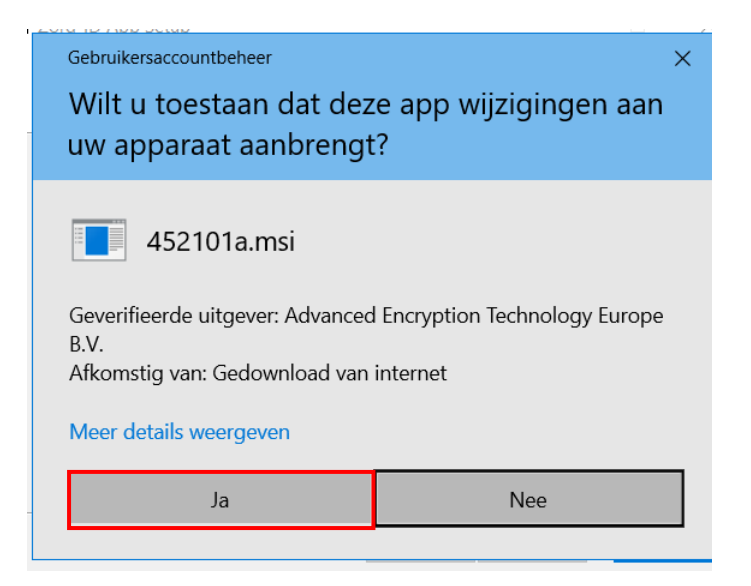

Wacht totdat de installatie voltooid is.

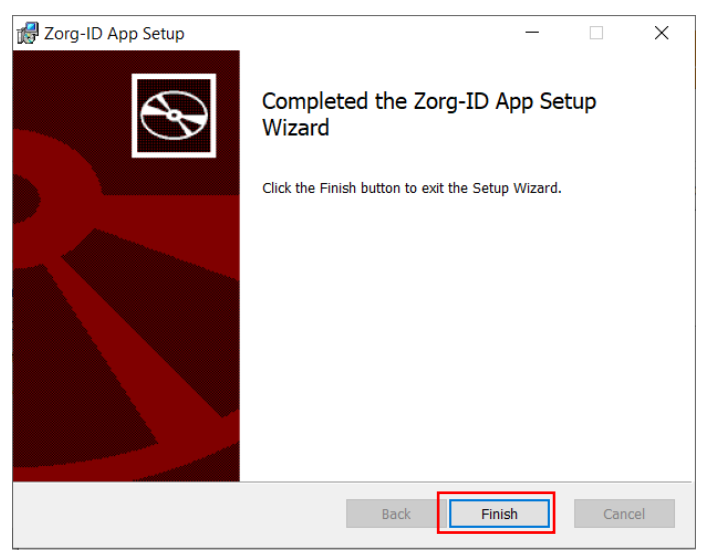

Microsoft handleiding: installatie en gebruik Zorg-ID Dijklander ziekenhuis - februari 2021

De installatie van Zorg-ID is voltooid: Klik [Finish]

| 🕼 Zorg-ID App Setup | - 🗆 X                                             |
|---------------------|---------------------------------------------------|
| Ð                   | Completed the Zorg-ID App Setup<br>Wizard         |
|                     | Click the Finish button to exit the Setup Wizard. |
|                     |                                                   |
|                     | Back Finish Cancel                                |
| L.                  |                                                   |

(Eerste keer) inloggen met Zorg-ID

Ga naar https:: https://zorgverlener.dijklander.nl

Kies voor "Inloggen met Zorg-ID" als u niet automatisch wordt doorgestuurd naar de inlogpagina.

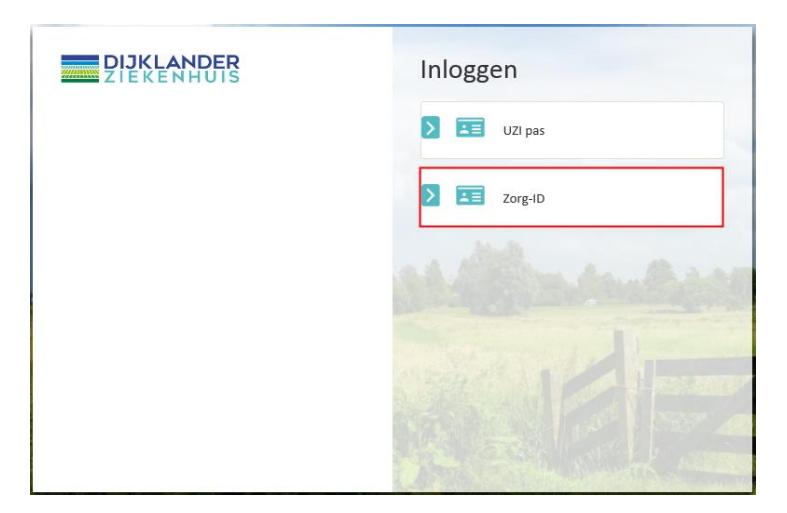

### Klik op 'Zorg-ID App openen'

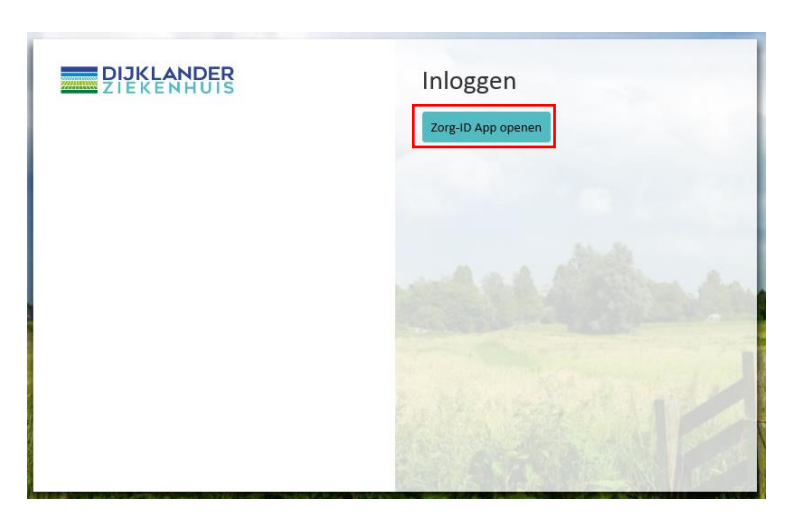

### Windows 7

Wanneer u onderstaand scherm krijgt, vink dank de optie **uit**: "Altijd waarschuwen voordat dit type adressen wordt geopend" en klik [Toestaan].

| Internet Explorer                                                                                                    | × |  |  |  |  |
|----------------------------------------------------------------------------------------------------|---|--|--|--|--|
| Staat u toe dat via deze website een programma op uw<br>computer wordt geopend?                                                                                                    |   |  |  |  |  |
| Van: zorgverlener.dijklander.nl                                                                                                    |   |  |  |  |  |
| Programma: Zorg-ID                                                                                                    |   |  |  |  |  |
| Adres: zorgid://OzWBzA==/                                                                                                    |   |  |  |  |  |
| <ul> <li>Altijd waarschuwen voordat dit type adressen wordt geopend</li> <li>Toestaan</li> <li>Annuleren</li> </ul>                                                                                                    |   |  |  |  |  |
| Het kan handig zijn als een programma via webinhoud wordt<br>geopend, maar dit kan ook schade aan uw computer<br>toebrengen. Sta dit niet toe, tenzij u de afkomst van de inhoud<br>vertrouwt. <u>Wat is het risico?</u> |   |  |  |  |  |

Wanneer u onderstaand scherm krijgt, vink dan de optie aan: "Deze waarschuwing niet meer voor dit programma weergeven" en klik [Toestaan].

| Internet | Explorer-beveiliging                                                                                                    | l |
|----------|----------------------------------------------------------------------------------------------------|---|
| ٢        | Er wordt geprobeerd webinhoud te openen met dit programma op uw computer                                                                                                    |   |
|          | Dit programma wordt buiten de beveiligde modus geopend. De <u>beveiligde modus</u><br>van Internet Explorer helpt bij het beter beveiligen van uw computer. Open dit<br>programma niet als u deze website niet vertrouwt. |   |
|          | Naam:       Zorg-ID         Uitgever:       Advanced Encryption Technology Europ         Image: Deze waarschuwing niet meer voor dit programma weergeven                                                                  |   |
|          | Toestaan Niet toestaan                                                                                                    |   |

### Windows 10

Wanneer u onderstaand scherm krijgt, vink dan de optie aan: "Mijn keuze voor zorgid-koppelingen onthouden" en klik op [Koppeling openen].

| Toepassing starten                                                        | < |  |  |  |
|---------------------------------------------------------------------------|---|--|--|--|
| Deze koppeling moet worden geopend met een toepassing.<br>Verzenden naar: |   |  |  |  |
| Zorg-ID                                                                   |   |  |  |  |
| Andere toepassing kiezen <u>K</u> iezen                                   |   |  |  |  |
|                                                                           |   |  |  |  |
|                                                                           |   |  |  |  |
|                                                                           |   |  |  |  |
|                                                                           |   |  |  |  |
| ✓ Mijn keuze voor zorgid-koppelingen onthouden                            |   |  |  |  |
| Dit kan worden gewijzigd in de voorkeuren van Firefox.                    |   |  |  |  |
| Koppeling openen Annuleren                                                |   |  |  |  |

Voer de UZI-PAS in de lezer als deze daar nog niet inzit.

|                      |                                    | and a second second sec |                |
|----------------------|------------------------------------|----------------------------------------------------------------------------------------------------|----------------|
| ZIEKENHUIS           | Inloggen                           |                                                                                                    |                |
|                      | Wechten op Zorg-ID sessie          | and the second second sec                                                                                                    |                |
|                      |                                    | and the second line in the second line is the second line is the secon |                |
|                      |                                    |                                                                                                    |                |
|                      |                                    |                                                                                                    | and the second |
|                      |                                    | A SALAR AND A STRUCTURE SALAR AND A SALAR AND A SALAR AND A SALAR AND A SALAR AND A SALAR AND A SALAR AND A SA                                                                                                    |                |
|                      |                                    | and the state of the state of the state of the state of the state of the state of the state of the state of the                                                                                                    | dauged a       |
|                      |                                    |                                                                                                    |                |
|                      |                                    | Zorg-ID                                                                                                    |                |
|                      |                                    | Voer uw identiteitskaar                                                                                                    | rt in.         |
| 12 Carting and       |                                    |                                                                                                    |                |
|                      |                                    |                                                                                                    |                |
|                      | Constant and the second            |                                                                                                    |                |
|                      | and the state of the second second | A CONTRACTOR OF THE PARTY OF THE PARTY OF TH |                |
| States of the second | A CONTRACTOR OF THE                |                                                                                                    |                |

Voer de pincode van uw UZI-PAS in.

| Zorg-ID (Bente Schollaart) | -   | × |
|----------------------------|-----|---|
| Voer uw beveiligingscode   | in. |   |
| Beveiligingscode           | ]   |   |
|                            | Ok  | i |

Geef toegang tot de identiteitskaart

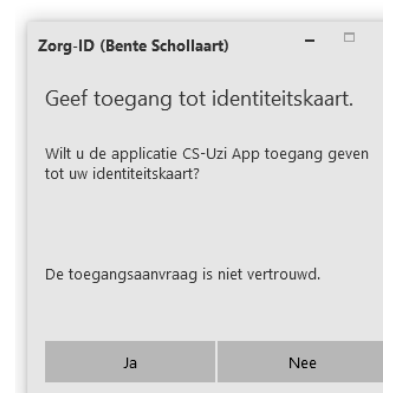

## Bekende fouten

Fout: U hebt geklikt op inloggen 'Zorg-ID app openen' en u krijgt de volgende foutmelding:

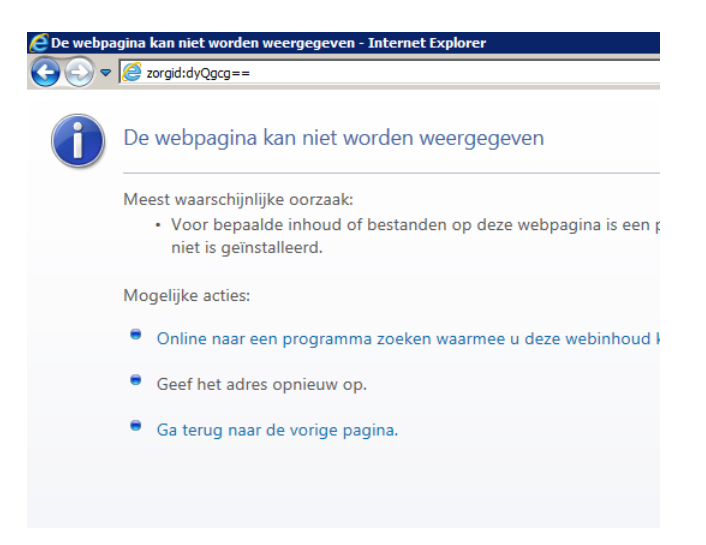

**Oplossing:** De Zorg-ID app is niet goed geïnstalleerd. Installeer de Zorg-ID App opnieuw.